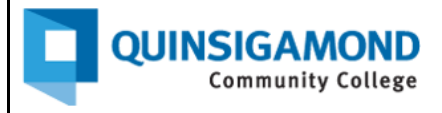

## Student Guide: How to Access Your Student Email

- 1. Go to The Q at <u>https://theq.qcc.edu/ics</u>
- 2. Under "My Email," click on "Student."

**Note**: You don't need to log onto The Q to access Student Email.

| The Q                                           |                              |                                |  |                                                            |                      |                                                           |
|-------------------------------------------------|------------------------------|--------------------------------|--|------------------------------------------------------------|----------------------|-----------------------------------------------------------|
| Campus Wide Events                              |                              |                                |  | My Email                                                   |                      |                                                           |
| Click here for the Campus Wide Events Calendar! |                              |                                |  |                                                            |                      |                                                           |
| Campus Health & Safety                          |                              |                                |  | Search Q                                                   |                      |                                                           |
|                                                 |                              |                                |  | Email Information                                          |                      |                                                           |
| Search Q                                        |                              |                                |  | Title 11                                                   |                      | Description                                               |
| Health                                          | Health and Wellness Links    |                                |  | Faculty/Staff - Microsoft Online<br>(Viewed: 648006 times) |                      | Login using your QCC email credentials.                   |
| Title                                           | 11                           | Description                    |  | Student<br>(Viewed: 166038 times)                          |                      | Student email is powered by Microsoft. For information on |
| Illness (<br>(Viewed                            | Guidelines<br>d: 5920 times) | General QCC Illness Guidelines |  | Online & face-to-face courses p                            | owered by Blackboard | ninuai logini alita setup, <u>Circk liete</u> .           |

- 3. Click on the black "Sign in" button.
- 4. Enter your QCC Microsoft email address, and then click "Next."
- 5. Enter your password.
- 6. Then click on the blue "Sign in" button.

Please note: QCC uses Multifactor Authentication (MFA), so you will be asked to verify that you are the account user before accessing your account. For further information about MFA, watch this video: https://tinyurl.com/3vuk4nha **Username**: Your full student email address is your QCC Microsoft account username.

e.g. John Smith – Student Email username is jsmith@student.qcc.edu

**Password**: Your default password was sent to your personal email account. If you need help resetting your password, please contact the IT Service Desk by calling 508.854.4427 or emailing <u>Help@qcc.mass.edu</u>

7. Only click on the "Yes" option to stay signed in if you are on your own computer. If you are on a public computer, click on "No."

## Need to reset your password?

Contact the IT Service Desk at 508.854.4427 or email them at <u>Help@qcc.mass.edu</u>.